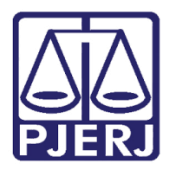

Dica de Sistema

# Informações Criminais

PJe – Processo Judicial Eletrônico - Criminal

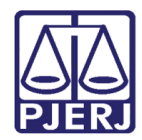

## SUMÁRIO

| 1. | Introd  | Jção3                          | 3       |
|----|---------|--------------------------------|---------|
| 2. | Inform  | ações Criminais                | 3       |
| 2  | .1 C    | adastrar Novo Evento           | 7       |
|    | 2.1.1   | Aditamento de Denúncia         | 7       |
|    | 2.1.2   | Decisão em Instância Superior9 | )       |
|    | 2.1.3   | Fuga10                         | )       |
|    | 2.1.4   | Indiciamento10                 | )       |
|    | 2.1.5   | Oferecimento da Denúncia12     | 2       |
|    | 2.1.6   | Prisão13                       | 3       |
|    | 2.1.7   | Recebimento da Denúncia14      | annife. |
|    | 2.1.8   | Sentença Absolutória15         | 5       |
|    | 2.1.9   | Sentença Condenatória16        | 5       |
|    | 2.1.10  | Soltura18                      | 3       |
|    | 2.1.11  | Suspensão do Processo18        | 3       |
| 3. | Históri | co de Versões19                | )       |

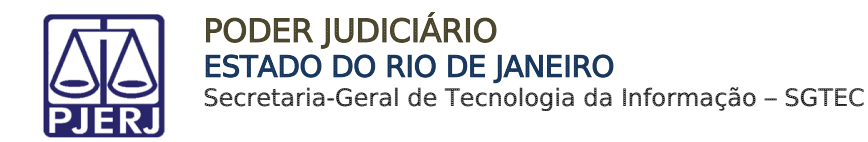

# Informações Criminais

## 1. Introdução

Esta dica de sistema apresenta de forma simples o passo a passo do procedimento para consultar e cadastrar informações criminais nos processos do sistema PJe.

Os **eventos criminais** são relacionados às partes presentes no processo, ficando atrelado individualmente a cada parte processual. Desta forma, o cadastro dos **eventos criminais** será <u>por parte processual</u>.

O cadastro dos **eventos criminais** é de suma importância, pois eles serão exibidos e refletidos no sistema da Vara de Execuções Penais.

## 2. Informações Criminais

Para realizar, consultar e/ou inserir as informações criminais, acesse os **Autos Digitais** do processo, selecione o **Menu** localizado na parte superior direita da tela, dentre as opções listadas, clique em **Informações criminais**.

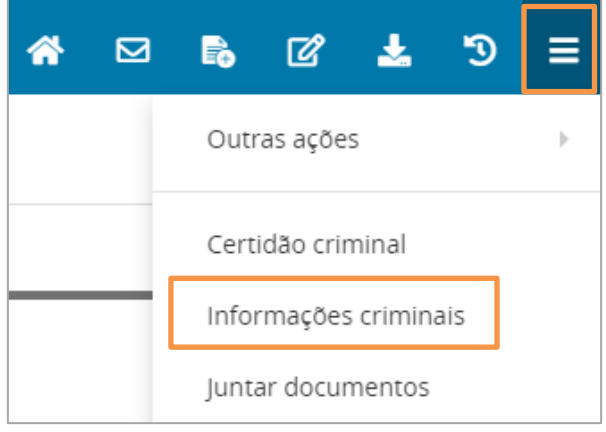

Figura 1 - Informações criminais

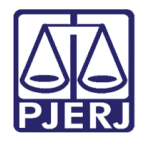

O sistema abre uma página com a aba Dados da Investigação e aba Eventos Criminais.

| AuPrFl 08           | 00167-72              |  |  |        | *       |      | Ð | ľ | Ł |
|---------------------|-----------------------|--|--|--------|---------|------|---|---|---|
|                     | DADOS DA INVESTIGAÇÃO |  |  | EVENTO | S CRIMI | NAIS |   |   |   |
| <b>Cari</b><br>888. | FLAGRANTEADO          |  |  |        |         |      |   |   |   |
| <b>Boi</b>          | FLAGRANTEADO          |  |  |        |         |      |   |   |   |

Figura 2 - Abas com informações.

Através da **aba Dados da Investigação** é possível verificar os dados da investigação do processo.

| PJ                 | AuPrFl                                                                                                    | •                                                                    |
|--------------------|----------------------------------------------------------------------------------------------------|----------------------------------------------------------------------|
| Local              | do Fato                                                                                                    | DADOS DA INVESTIGAÇÃO                                                |
|                    | Data do Fato<br>Cep:<br>Logradouro:<br>UF:<br>Municipio:<br>Bairro:<br>Número:<br>Complemento:<br>Latitude:<br>Longitude:<br>Local do Fato: | 17/05/2022<br>RJ<br>RIO DE JANEIRO                                   |
| Proce              | dimentos                                                                                                    |                                                                      |
| Deleg<br>Da<br>Pro | Estado:<br>Tipo:<br>acia de Policia<br>Procedimento:<br>ata de Instauração:<br>Data de Lavratura:<br>otocolo de Policia:<br>Retombamento:   | RJ<br>Auto de Prisão em Flagrante<br>17/05/2022<br>17/05/2022<br>Não |

Figura 3 – Aba Dados da Investigação.

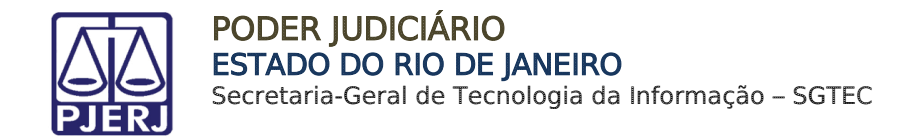

Para realizar a <u>consulta ou cadastrar</u> eventos criminais da parte, selecione a aba Eventos Criminais.

| ₽Jē | AuPrFl         |             |  |  |        | *         |      | Ð | Ø | * | Э | ≡ |
|-----|----------------|-------------|--|--|--------|-----------|------|---|---|---|---|---|
|     | DADOS DA IN    | IVESTIGAÇÃO |  |  | EVENTO | DS CRIMII | NAIS |   |   |   |   |   |
|     | C FLAGRANTEADO |             |  |  |        |           |      |   |   |   |   |   |
| 7   | FLAGRANTEADO   |             |  |  |        |           |      |   |   |   |   |   |

Figura 4 - Eventos criminais

Os **Eventos Criminais** serão localizados à esquerda, onde são listados e cadastrados por parte processual, vinculando os eventos criminais cadastrados ao <u>nome de cada parte</u> <u>processual</u>. Para verificar mais detalhes sobre o **evento criminal da parte**, clique no botão **Editar**.

| 11 | DADOS DA<br>IVESTIGAÇÃO | EVENTOS<br>CRIMINAIS | -            |  |
|----|-------------------------|----------------------|--------------|--|
|    | MARCOS                  |                      | FLAGRANTEADO |  |
|    |                         |                      | FLAGRANTEADO |  |
|    | WASHINGT                | ON                   |              |  |
|    | ď                       |                      | FLAGRANTEADO |  |

Figura 5 - Eventos criminais cadastrados.

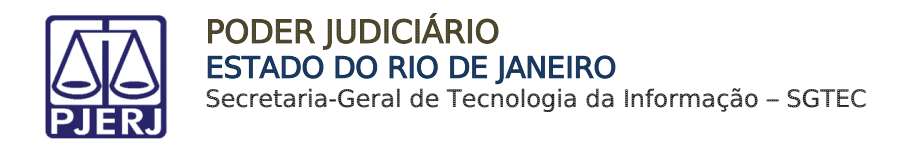

Na tela principal serão listados os eventos criminais vinculados ao nome da parte. É possível **Consultar**, **Incluir**, **Editar** ou **Excluir** ao clicar em cada botão habilitado. Para cadastrar um <u>novo evento criminal para parte</u>, clique no botão **NOVO EVENTO**, para consultar, editar ou excluir clique nos botões correspondentes ao lado do evento.

|                  | DADOS DA INVESTIGAÇ | ÃO            | EVENTOS CRIMINAIS  |                                                                                                |                  |  |
|------------------|---------------------|---------------|--------------------|------------------------------------------------------------------------------------------------|------------------|--|
| ľ                | FLAGRANTEADO        | + NOVO EVENTO | • PENDÊNCIA        | s                                                                                              |                  |  |
| Carir The second |                     |               | Evento<br>criminal | Descrição                                                                                      | Data<br>Cadastro |  |
|                  | FLAGRANTEADO        | Q 🗹 🔋         | Prisão             | Data: 17/05/2022; Tipo: Preventiva; Motivo:<br>Prisão em flagrante; Unidade prisional: Unidade | 26/06/2022       |  |
| Bo(              |                     |               |                    |                                                                                                |                  |  |

Figura 6 - Cadastrar eventos criminais

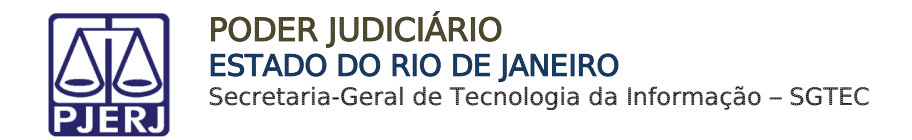

## 2.1 Cadastrar Novo Evento

Ao clicar no botão **Novo Evento** o sistema habilita o campo para realizar a seleção do **Tipo de Evento Criminal**.

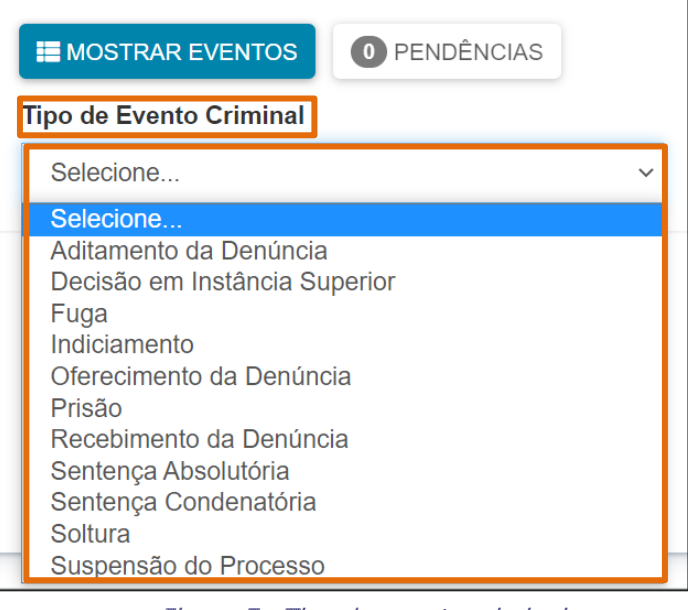

Figura 7 - Tipo de evento criminal

### 2.1.1 Aditamento de Denúncia

Ao selecionar o **Tipo de Evento Criminal: Aditamento da Denúncia**, o sistema habilita os campos de **Data do aditamento da denúncia**, **Incidências**, **Prazo de pena** (preenchimento opcional) e **Observação**.

| Tipo de Evento Criminal Aditamento da Denúncia    |                                          |
|---------------------------------------------------|------------------------------------------|
| Data do aditamento da denúncia                    |                                          |
| Norma<br>Selecionar V                             | Nenhuma incidência penal para esta parte |
| Prazo da pena (opcional)<br>Ano(s) Mês(es) Dia(s) |                                          |
| Dias de multa Valor da multa Pagou multa?         |                                          |
| ADICIONAR INCIDÊNCIA PENAL                        |                                          |

Figura 8 - Aditamento de denúncia

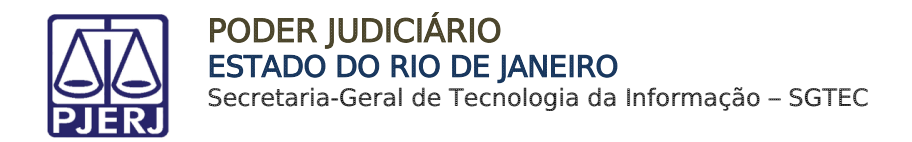

# Após a inclusão da **Data do Aditamento da Denúncia**, na seção **Incidências** preencha os campos: **Norma, Número do artigo, Dispositivos** e Informe, caso <u>necessário</u>, o **Prazo da pena**.

Em seguida, ao finalizar, clique no botão **Adicionar Incidência Penal**. A incidência cadastrada será mostrada ao lado direito.

|                                                                             |                                                             |                                                  | Opções | Incidencia penal                    | Pena                     | Multa                         |
|-----------------------------------------------------------------------------|-------------------------------------------------------------|--------------------------------------------------|--------|-------------------------------------|--------------------------|-------------------------------|
| 11343 - Lei Antidrogas                                                      |                                                             | ×                                                |        | Lei Antidrogas 11343,<br>Art. 28, I | 4 anos 5 meses 4<br>dias | 5 dias-multa, R\$ 6,0<br>paga |
| Número do artigo                                                            |                                                             |                                                  |        |                                     |                          |                               |
| Art. 28. Quem adqui                                                         | rir, guardar, tiver em depós                                | to, transportar ou troux 🗸                       |        |                                     |                          |                               |
| consigo, para consum<br>determinação legal ou<br>Dispositivos<br>Art. 28, I | o pessoal, drogas sem autori<br>regulamentar será submetido | zação ou em desacordo com<br>às seguintes penas: |        |                                     |                          |                               |
| Prazo da pena (opciona                                                      | 1)                                                          |                                                  |        |                                     |                          |                               |
| Ano(s)                                                                      | Mês(es)                                                     | Dia(s)                                           |        |                                     |                          |                               |
| Dias de multa                                                               | Valor da multa                                              | Pagou multa?                                     |        |                                     |                          |                               |
|                                                                             | ~                                                           | v v                                              |        |                                     |                          |                               |

Figura 9 - Incidências

Após cadastrar a **incidência**, o sistema disponibiliza o campo **observações** caso seja necessária a inclusão de alguma informação relevante.

Ao finalizar o procedimento clique no **botão salvar** para salvar a incidência cadastrada.

| LAR |      |      |      |
|-----|------|------|------|
| E   | ELAR | ELAR | ELAR |

Figura 10 - Observação

#### A informação passa a constar na listagem de **eventos criminais** da parte.

| + NOVO EVENTO | PENDÊNCIAS         |                                                                                                    |                  |
|---------------|--------------------|----------------------------------------------------------------------------------------------------|------------------|
|               | Evento<br>criminal | Descrição                                                                                                | Data<br>Cadastro |
| Q 🗹 🗊         | Indiciamento       | Data do registro: 01/07/2022; Lei Antidrogas 11343, Art. 28, I;                                          | 01/07/2022       |
| Q 🗹 🗊         | Prisão             | Data: 17/05/2022; Tipo: Preventiva; Motivo: Prisão em flagrante; Unidade prisional: Unidade Teste Rio de | 26/06/2022       |

Figura 11 - Indiciamento na lista de eventos criminais

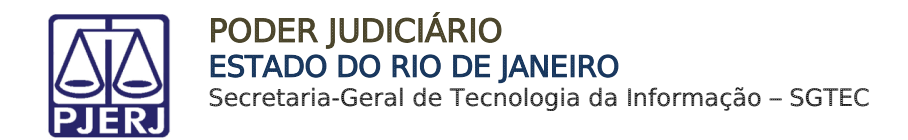

#### 2.1.2 Decisão em Instância Superior

Ao selecionar o Tipo de Evento Criminal: Decisão em Instância Superior, o sistema habilita os campos para preenchimento Tipo de recurso, Data da decisão, Data de publicação da decisão, Núm. processo na instância de revisão e Resumo da Decisão.

| Decisão em Instância Superior ~       |                 |                               |
|---------------------------------------|-----------------|-------------------------------|
| Tipo de recurso                       | Data da Decisão | Data de publicação da decisão |
| Núm. processo na instância de revisão |                 |                               |
| Resumo da Decisão                     |                 |                               |
|                                       |                 | A                             |

Figura 12 - Decisão em instancia superior

Em seguida, preencha os campos Data do encaminhamento do recurso, Data da devolução do recurso, Data do trânsito em julgado e Número do acordão. Por último, selecione os campos Recorrente, Órgão Julgador e Concedido?.

Ao finalizar o preenchimento dos campos necessários, clique no botão Salvar.

| Data do encaminhamento do recurso | Data da devolução do recurso | Recorrente v      |
|-----------------------------------|------------------------------|-------------------|
| Data do transito julgado          | Órgão Julgador<br>v          | Número do acordão |
| Concedido?                        |                              |                   |
| SALVAR LIMPAR CANCELAR            |                              |                   |

Figura 13 - Decisão em instancia superior.

#### A informação passa a constar na listagem de **eventos criminais** da parte.

| + NOVO EVENTO |                                  |                                                                                                    |                  |  |  |  |
|---------------|----------------------------------|----------------------------------------------------------------------------------------------------|------------------|--|--|--|
|               | Evento criminal                  | Descrição                                                                                                    | Data<br>Cadastro |  |  |  |
| ۹ 🖉 🔋         | Decisão em Instância<br>Superior | Tipo de recurso: Anulação de Sentença; Data da Decisão: 06/06/2022; Data da publicação: 01/07/2022; Número do<br>processo de revisã | 01/07/2022       |  |  |  |
| ۹ 🖉 🔋         | Indiciamento                     | Data do registro: 01/07/2022; Lei Antidrogas 11343, Art. 28, I;                                                                     | 01/07/2022       |  |  |  |

Figura 14 - Decisão em instancia superior na listagem

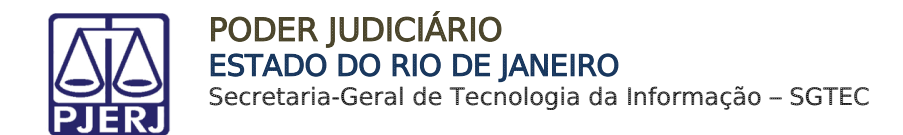

#### 2.1.3 Fuga

Ao selecionar o Tipo de Evento Criminal: Fuga o sistema habilita os campos Descrição da fuga, Data da fuga e UF da unidade prisional.

Após preencher os campos necessário, clique no botão Salvar.

| BINDÉNCIAS                      |              |                         |
|---------------------------------|--------------|-------------------------|
| Tipo de Evento Criminal<br>Fuga | ~            |                         |
|                                 |              |                         |
| Descrição da fuga               | Data da fuga | UF da unidade prisional |

Figura 15 - Fuga

Após salvar a **Fuga**, a informação passa a constar na listagem de **eventos criminais da parte**.

| + NOVO EVENTO | ENDÊNCIAS       |                                                                                                    |                  |
|---------------|-----------------|----------------------------------------------------------------------------------------------------|------------------|
|               | Evento criminal | Descrição                                                                                                    | Data<br>Cadastro |
| ۹ 🖻 🔋         | Fuga            |                                                                                                    | 01/07/2022       |
| Q 🗹 🔋         | Indiciamento    | Data do registro: 01/07/2022; Lei Antidrogas 11343, Art. 28, I;                                                   | 01/07/2022       |
| 9 <b>e</b> i  | Prisão          | Data: 17/05/2022; Tipo: Preventiva; Motivo: Prisão em flagrante; Unidade prisional: Unidade Teste Rio de Janeiro; | 26/06/2022       |

Figura 16 - Fuga na listagem de evento

### 2.1.4 Indiciamento

Após selecionar o **Tipo de Evento Criminal: Indiciamento**, o sistema habilita a seção **Incidências**, selecione uma das opções disponíveis nos campos **Norma**, **Número do artigo**, **Dispositivos** e informe, caso necessário, o **Prazo da pena**.

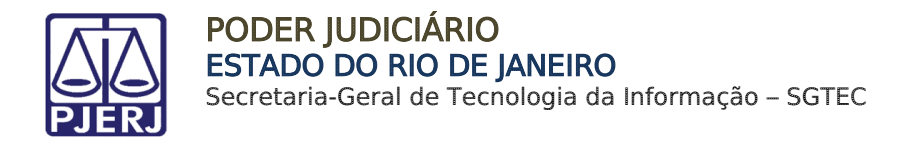

Em seguida, clique no botão Adicionar Incidência Penal, onde a incidência cadastrada será mostrada ao lado direito. Ao finalizar, clique no botão Salvar.

| Norma                                                                     |                                                                                                    |                                                 |     | Opções | Incidência penal  | Pena                     | Multa             |
|---------------------------------------------------------------------------|----------------------------------------------------------------------------------------------------|-------------------------------------------------|-----|--------|-------------------|--------------------------|-------------------|
| 11343 - Lei Antidro                                                       | gas                                                                                                    | ×                                               | · 🗸 |        | Lei Antidrogas    | 1 anos 2<br>massa 2 dias | 3 dias-multa,     |
| Número do artigo                                                          |                                                                                                    |                                                 |     |        | 11545, Alt. 20, 1 | meses 2 dias             | R\$ 4,00, nao pag |
| Art. 28. Quem ad                                                          | lquirir, guardar, tiver em                                                                                | depósito, transp                                | ×   |        |                   |                          |                   |
| ou trouxer consig<br>autorização ou e<br>regulamentar ser<br>Dispositivos | iguini, guardai, etci en e<br>jo, para consumo pesso<br>m desacordo com deteri<br>á submetido às seguinte | al, drogas sem<br>ninação legal ou<br>es penas: |     |        |                   |                          |                   |
| Art. 28, I                                                                |                                                                                                    |                                                 | ~   |        |                   |                          |                   |
| Prazo da pena (opo<br>Ano(s)                                              | cional)<br>Mês(es)                                                                                        | Dia(s)                                          |     |        |                   |                          |                   |
| 2 0                                                                       | 2 0                                                                                                    | 1                                               |     |        |                   |                          |                   |
| Dias de multa                                                             | Valor da multa                                                                                            | Pagou multa?                                    |     |        |                   |                          |                   |
|                                                                           |                                                                                                    | N197 -                                          |     |        |                   |                          |                   |

Figura 17 - Incidências

Após finalizar a inclusão do **indiciamento**, a informação passa a constar na listagem de **Eventos Criminais** da parte.

| + NOVO EVENTO O PENDÉNCIAS |                                  |                                                                                                    |                  |  |  |  |  |
|----------------------------|----------------------------------|----------------------------------------------------------------------------------------------------|------------------|--|--|--|--|
|                            | Evento criminal                  | Descrição                                                                                                    | Data<br>Cadastro |  |  |  |  |
| Q 🗹 👅                      | Indiciamento                     | Data do registro: 01/07/2022; Lei Antidrogas 11343, Art. 28, I;                                                                          | 01/07/2022       |  |  |  |  |
| Q 🗹 🗊                      | Decisão em Instância<br>Superior | Tipo de recurso: Anulação de Sentença; Data da Decisão: 06/06/2022; Data da publicação: 01/07/2022; Número do<br>processo de revisão: 11 | 01/07/2022       |  |  |  |  |

Figura 18 - Indiciamento na listagem de eventos

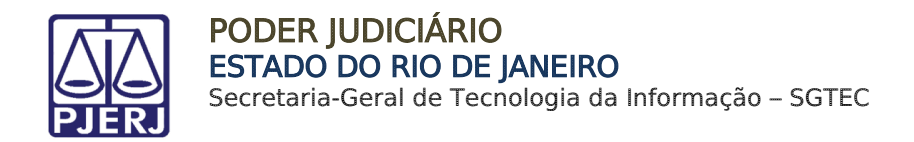

#### 2.1.5 Oferecimento da Denúncia

Ao selecionar o Tipo de Evento Criminal: Oferecimento da Denúncia, informe a Data do Oferecimento da Denúncia. Após, selecione as opções disponíveis nos campos Norma, Número do artigo, Dispositivos e informe, caso necessário, o Prazo da pena.

Em seguida, clique no botão **Adicionar Incidência Penal**, onde a incidência cadastrada será mostrada ao lado direito.

| Tipo de Evento Criminal Oferecimento da Denúncia Data do oferecimento da denúncia Incidências                                                                                                    |        |                                     |                          |                                    |
|----------------------------------------------------------------------------------------------------|--------|-------------------------------------|--------------------------|------------------------------------|
| Norma                                                                                                    | Opções | Incidência penal                    | Pena                     | Multa                              |
| 11343 - Lei Antidrogas 🛛 🗙 🗸                                                                                                    | •      | Lei Antidrogas 11343,<br>Art. 28, I | 2 anos 3 meses 3<br>dias | 3 dias-multa, R\$ 3,00, já<br>paga |
| Número do artigo                                                                                                    |        |                                     |                          |                                    |
| Art. 28. Quem adquirir, guardar, tiver em depósito, transportar ou trou  🗸 🗸                                                                                                    |        |                                     |                          |                                    |
| Art. 28. Quem adquirir, guardar, tiver em depósito, transportar ou trouxer<br>consigo, para consumo pessoal, drogas sem autorização ou em desacordo com<br>determinação legal ou regulamentar será submetido às seguintes penas: |        |                                     |                          |                                    |
| Dispositivos                                                                                                    |        |                                     |                          |                                    |
| Art. 28, III ~                                                                                                    |        |                                     |                          |                                    |
| Prazo da pena (opcional)                                                                                                    |        |                                     |                          |                                    |
| Ano(s) Mês(es) Dia(s)                                                                                                    |        |                                     |                          |                                    |
| Dias de multa Valor da multa Pagou multa?                                                                                                    |        |                                     |                          |                                    |
| 0 0 v                                                                                                    |        |                                     |                          |                                    |
| ADICIONAR INCIDÊNCIA PENAL                                                                                                    |        |                                     |                          |                                    |

Figura 19 - Oferecimento da Denúncia.

Em seguida, o sistema disponibiliza o campo **Observação**, caso seja necessário a inclusão de alguma informação relevante.

Ao finalizar o procedimento, clique no botão Salvar para salvar a incidência cadastrada.

| Observação |          |
|------------|----------|
|            |          |
|            |          |
|            |          |
|            |          |
| SALVAR     | CANCELAR |

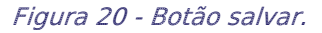

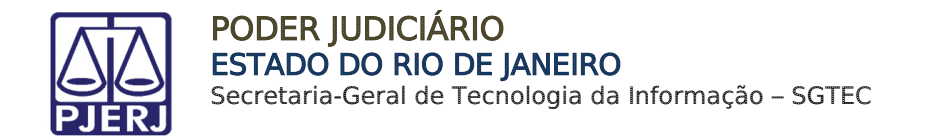

Ao finalizar, o preenchimento do evento criminal **Oferecimento da Denúncia**, a informação vai constar na listagem de **eventos criminais da parte**.

|       | Evento criminal             | Descrição                                                       | Data<br>Cadastro |
|-------|-----------------------------|-----------------------------------------------------------------|------------------|
| 9 🖻 🛢 | Oferecimento da<br>Denúncia | Data do registro: 04/07/2022; Lei Antidrogas 11343, Art. 28, I; | 04/07/2022       |
| Q 🗹 🗊 | Indiciamento                | Data do registro: 01/07/2022; Lei Antidrogas 11343, Art. 28, I; | 01/07/2022       |

Figura 21 - Oferecimento da denúncia na listagem

#### 2.1.6 Prisão

Ao selecionar o Tipo de Evento Criminal: Prisão, os campos Motivo da prisão, Tipo de prisão, Data da prisão, UF da unidade prisional e Unidade prisional são habilitados, o preenchimento desses campos é obrigatório. A seção Prazo não é de preenchimento obrigatório, deve preenchido caso necessário.

Após o preenchimento dos campos, clique no botão Salvar.

| de Evento Criminal      |                   |                |  |
|-------------------------|-------------------|----------------|--|
| isão 🗸                  |                   |                |  |
| Motivo da prisão        | Tipo de prisão    | Data da prisão |  |
| ~                       |                   | ~              |  |
| UF da unidade prisional | Unidade prisional |                |  |
| ~                       |                   | ~              |  |
| Prazo (opcional)        |                   |                |  |
| Ano(s)                  | Mês(es)           | Dia(s)         |  |
|                         |                   |                |  |
| SALVAR LIMPAR CANCELAR  |                   |                |  |

Figura 22 - Prisão

Após salvar a **prisão**, a informação passar a constar na listagem de **eventos criminais da parte**.

|       | Evento criminal | Descrição                                                       | Data<br>Cadastro |
|-------|-----------------|-----------------------------------------------------------------|------------------|
| Q 🗹 🖹 | Prisão          |                                                                 | 04/07/2022       |
| Q 🗹 📋 | Indiciamento    | Data do registro: 01/07/2022; Lei Antidrogas 11343, Art. 28, I; | 01/07/2022       |

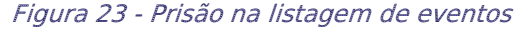

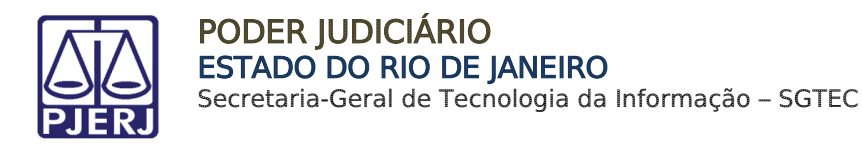

### 2.1.7 Recebimento da Denúncia

Ao selecionar o **Tipo de Evento Criminal**: **Recebimento da Denúncia**, o sistema habilita os campos de **Data do aditamento da denúncia**, **Incidências** e **Observação**.

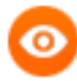

OBSERVAÇÃO: Ao selecionar o Tipo de Evento Criminal: Recebimento da Denúncia, caso o evento criminal de Oferecimento de Denúncia já tenha sido lançado, é exibida uma notificação dizendo que foram recuperadas as informações preenchidas anteriormente, exibindo a incidência cadastrada.

Após a inclusão da **Data do Recebimento da Denúncia**, na seção **Incidências** selecione a **Norma, o Número do artigo e o Dispositivo.** Após realizar a seleção da incidência clique no botão **Adicionar Incidência Penal.** 

A <u>nova Incidência</u> será listada à direita, junto com a **incidência** cadastrada na **Data do** oferecimento da denúncia.

| o de Evento Criminal                                                                                                    |        |                                  |
|----------------------------------------------------------------------------------------------------|--------|----------------------------------|
| Recebimento da Denúncia V                                                                                                    |        |                                  |
| a do recebimento da denúncia<br>/07/2022                                                                                                    |        |                                  |
| dências                                                                                                    |        |                                  |
| Norma                                                                                                    | Opções | Incidência penal                 |
| 11343 - Lei Antidrogas 🛛 🗙 🗸                                                                                                    | Ť      | Lei Antidrogas 11343, Art. 28, I |
| Número do artigo                                                                                                    |        | Lei Antidrogas 11343, Art. 33, § |
| Art. 33. Importar, exportar, remeter, preparar, produzir, fab¥i 💙                                                                                                    |        |                                  |
| Art. 33. Importar, exportar, remeter, preparar, produzir, fabricar,<br>adquirir, vender, expor à venda, oferecer, ter em depósito,<br>transportar, trazer consigo, guardar, prescrever, ministrar, entregar<br>a consumo ou fornecer drogas, ainda que gratuitamente, sem<br>autorização ou em desacordo com determinação legal ou<br>regulamentar: |        |                                  |
| Dispositivos                                                                                                    |        |                                  |
|                                                                                                    |        |                                  |

Figura 24 - Cadastro da incidência

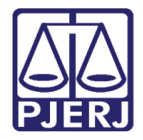

Após adicionar a **incidência penal**, a informação passa a constar na listagem de **eventos** criminais da parte.

| + NOVO EVENTO |                             |                                                                                                    |                  |  |  |  |
|---------------|-----------------------------|----------------------------------------------------------------------------------------------------|------------------|--|--|--|
|               | Evento criminal             | Descrição                                                                                           | Data<br>Cadastro |  |  |  |
| Q 🗹 🗊         | Recebimento da<br>Denúncia  | Data do registro: 05/07/2022; Lei Antidrogas 11343, Art. 28, I; Lei Antidrogas 11343, Art. 33, § 1; | 04/07/2022       |  |  |  |
| Q 🗹 🔋         | Oferecimento da<br>Denúncia | Data do registro: 04/07/2022; Lei Antidrogas 11343, Art. 28, I;                                     | 04/07/2022       |  |  |  |

Figura 25 - Recebimento da denúncia na lista de eventos

#### 2.1.8 Sentença Absolutória

Ao selecionar o **Tipo de Evento Criminal: Sentença absolutória**, o sistema habilita os campos de **Data da sentença**, **Data do trânsito para acusação**, **Data do trânsito em definitivo**, **Resumo da sentença** e **Observação**.

Após o preenchimento dos campos, clique no botão Salvar.

| de Evento Criminal  |                                |                                |  |
|---------------------|--------------------------------|--------------------------------|--|
| entença Absolutória | ~                              |                                |  |
| Data da sentença    | Data do trânsito para acusação | Data do trânsito em definitivo |  |
| Resumo da sentença  |                                |                                |  |
|                     |                                |                                |  |
|                     |                                |                                |  |
|                     |                                |                                |  |
| Observação          |                                |                                |  |
| Observação          |                                |                                |  |
| Observação          |                                |                                |  |

#### Figura 26 - Sentença absolutória

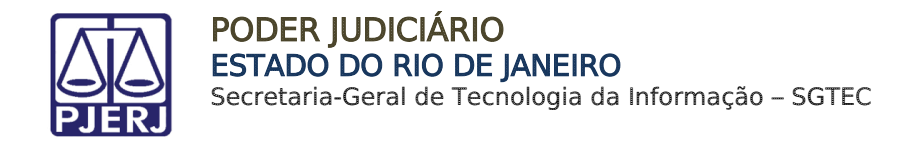

Após finalizar a inserção da **Sentença absolutória**, a informação vai constar na listagem de **eventos criminais da parte**.

| + NOVO EVENTO | 0 PENDÊNCIAS               |                                                                                                    |                  |
|---------------|----------------------------|----------------------------------------------------------------------------------------------------|------------------|
|               | Evento criminal            | Descrição                                                                                                    | Data<br>Cadastro |
| Q 🗹 🗊         | Sentença Absolutória       | Data da sentença: 11/07/2022; Data do trânsito da acusação: 11/07/2022; Data do trânsito em<br>definitivo: 11/07/2022; | 11/07/2022       |
| Q 🗹 🗊         | Recebimento da<br>Denúncia | Data do registro: 05/07/2022; Lei Antidrogas 11343, Art. 28, l; Lei Antidrogas 11343, Art. 33, § 1;                    | 04/07/2022       |

Figura 27 - Sentença absolutória na lista de eventos

#### 2.1.9 Sentença Condenatória

Ao selecionar o Tipo de Evento Criminal: Sentença Condenatória, o sistema habilita os campos de Data do aditamento da denúncia, Data do trânsito em Julgado, Data do Trânsito de acusação, Incidências, Regime e Resumo da Sentença.

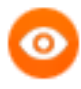

OBSERVAÇÃO: Ao selecionar o Tipo de Evento Criminal: Sentença Condenatória, uma notificação é exibida informando que foram recuperadas as incidências do oferecimento de denúncia e mostra a incidência já cadastrada.

| Image: Mostrar Eventos       Image: Pendências         Tipo de Evento Criminal       Sentença Condenatória |                                                                                                    |
|----------------------------------------------------------------------------------------------------|----------------------------------------------------------------------------------------------------|
| Data da sentença Recurso?                                                                                  | Data do trânsito em julgado Data do Trânsito da acusação                                                                                                    |
| Norma<br>Selecionar V                                                                                      | Opções         Incidência penal         Pena         Multa           Image: Complex State of the state of the s |
| Prazo da pena (opcional)<br>Ano(s) Mês(es) Dia(s)<br>Dias de multa Valor da multa Pagou multa?             | Lei Antidrogas 11343, Art. 33. § 1<br>Incidências<br>Recuperadas as incidências<br>do recebimento de denúncia<br>em 05/07/2022                                                                                                    |

Figura 28 - Preenchimento de Sentença Condenatória.

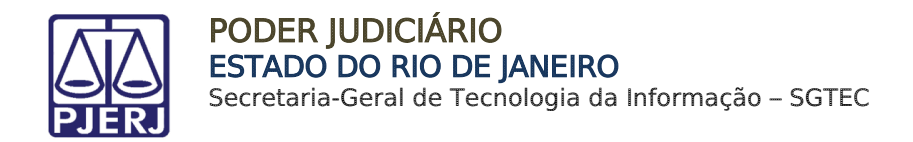

Na seção **Incidências** selecione a **Norma**, o **Número do artigo** e o **Dispositivo**. Após realizar a seleção da incidência clique no botão **Adicionar Incidência Penal**.

A **nova Incidência** será listada à direita, junto com a **incidência** cadastrada, se houver.

| Opções | Incidência penal              |
|--------|-------------------------------|
|        | Lei Antidrogas 11343, Art. 28 |
|        | Lei Antidrogas 11343. Art. 33 |
|        |                               |
|        |                               |
|        |                               |
|        |                               |
|        | Opções                        |

Figura 29 - Incidências.

Ao finalizar, clique no botão Salvar.

| Regime                 |    |
|------------------------|----|
|                        | ~  |
|                        |    |
| Resumo da sentença     |    |
|                        |    |
|                        |    |
|                        |    |
|                        |    |
|                        | le |
| SALVAR LIMPAR CANCELAR |    |
|                        |    |

Figura 30 - Botão Salvar.

Após finalizar a inserção da **Sentença condenatória**, a informação passa a constar na listagem de **eventos criminais da parte** 

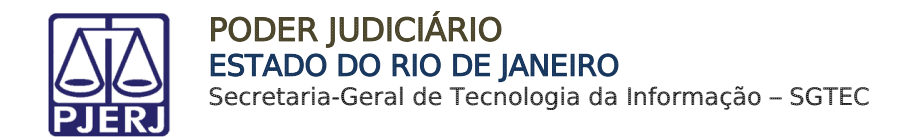

#### 2.1.10 Soltura

Ao selecionar o Tipo de Evento Criminal: Soltura, os campos Motivo de Soltura, Data de Soltura, UF da Unidade Prisional e Unidade Prisional são habilitados para o devido preenchimento.

Ao terminar de preencher as informações, clique no botão Salvar.

|                         | DÊNCIAS         |                         |                   |
|-------------------------|-----------------|-------------------------|-------------------|
| Tipo de Evento Criminal |                 |                         |                   |
| Soltura                 | ~               |                         |                   |
| Motivo da soltura       | Data da soltura | UF da unidade prisional | Unidade prisional |
| Selecionar              | ~               |                         | × v               |
| SALVAR LIMPAR C         | ANCELAR         |                         |                   |

Figura 31 - Evento Criminal: Soltura.

Após finalizar a inserção da **Soltura**, a informação passa a constar na listagem de **eventos** criminais da parte.

#### 2.1.11 Suspensão do Processo

Ao selecionar o Tipo de Evento Criminal: Suspensão do Processo, os campos Motivo da Suspensão, Data de início da suspensão, Data de fim da suspensão, a seção Prazo e Observação são habilitados para o devido preenchimento

Ao finalizar, clique no botão **Salvar**. A informação passa a constar na listagem de **eventos** criminais da parte.

| -                   | 1                           |                          |    |
|---------------------|-----------------------------|--------------------------|----|
| Motivo da suspensão | Data de início da suspensão | Data de fim da suspensão |    |
|                     | ~                           |                          |    |
| Prazo (opcional)    |                             |                          |    |
| Ano(s)              | Mês(es)                     | Dia(s)                   |    |
|                     |                             |                          |    |
| Observação          |                             |                          |    |
|                     |                             |                          |    |
|                     |                             |                          |    |
|                     |                             |                          | 1. |

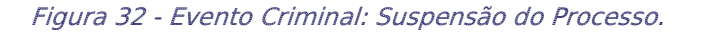

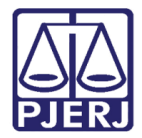

## 3. Histórico de Versões

| Versão | Data       | Descrição da alteração                           | Responsável     |
|--------|------------|--------------------------------------------------|-----------------|
| 1.0    | 06/08/2022 | Elaboração de Documento.                         | Marcelo Fraga   |
| 1.0    | 12/11/2022 | Elaboração de Documento.                         | Larissa Marinho |
| 1.0    | 06/01/2023 | Elaboração e correção ortográfica e de template. | Amanda Narciso  |
| 1.0    | 03/02/2023 | Revisão de Documento.                            | Simone Araujo   |
| 1.0    | 03/04/2023 | Atualização do Documento                         | Sabrina Borges  |